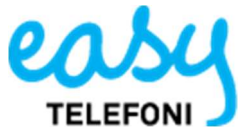

## Skapa genvägar till aktiviteter i mobilappen

Om ni har sporadiska möten som varar ca 1 timma då kan ni skapa snabbknapp till en hänvisning som heter Möte och varar i 1 timma.

Öppna upp Easy Telefoni appen och svep från höger till vänster.

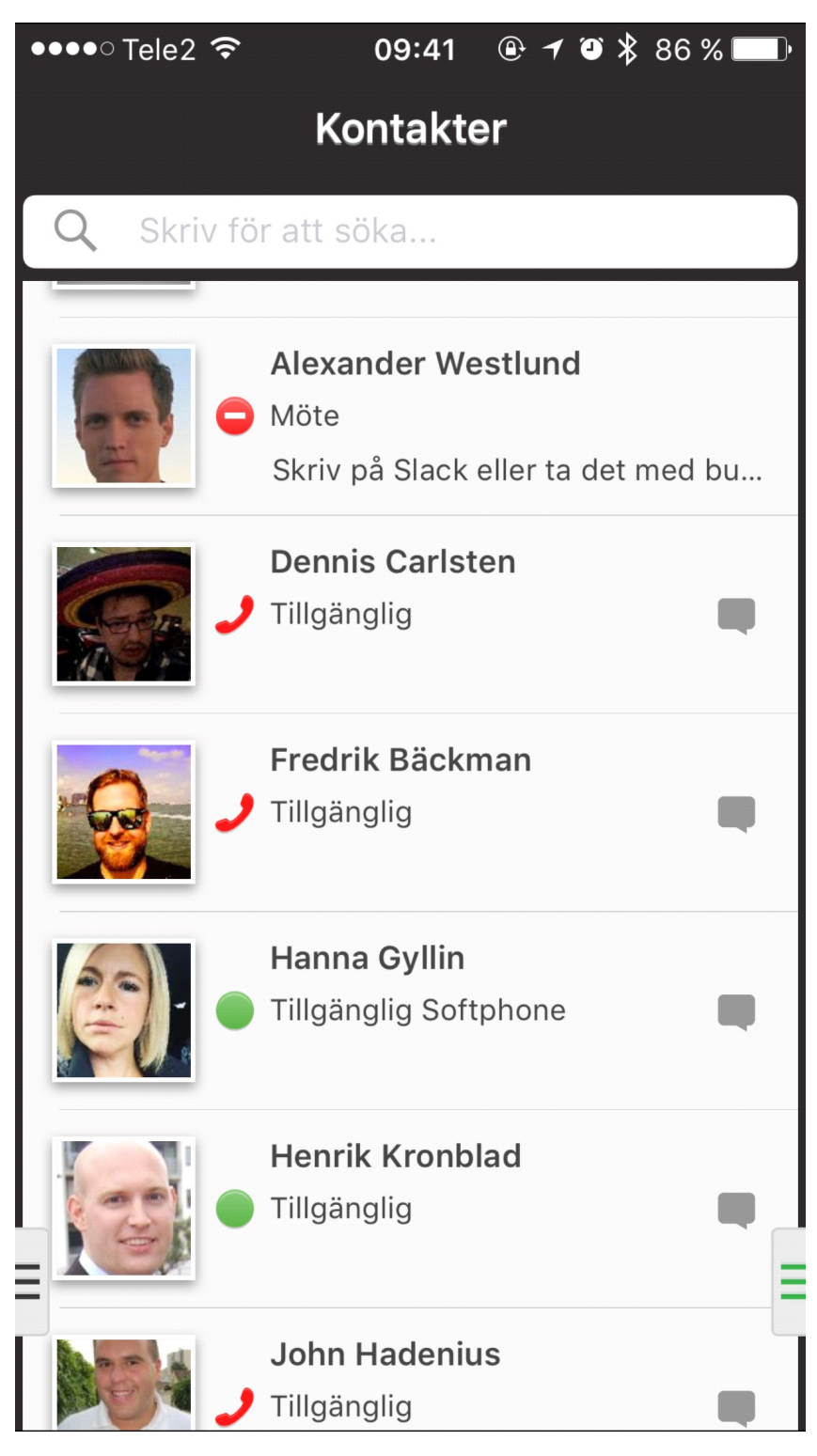

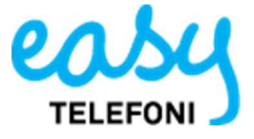

Klicka på plus tecknet längst ner till höger och då kommer ni få fram menyn för att ställa in er egen hänvisning.

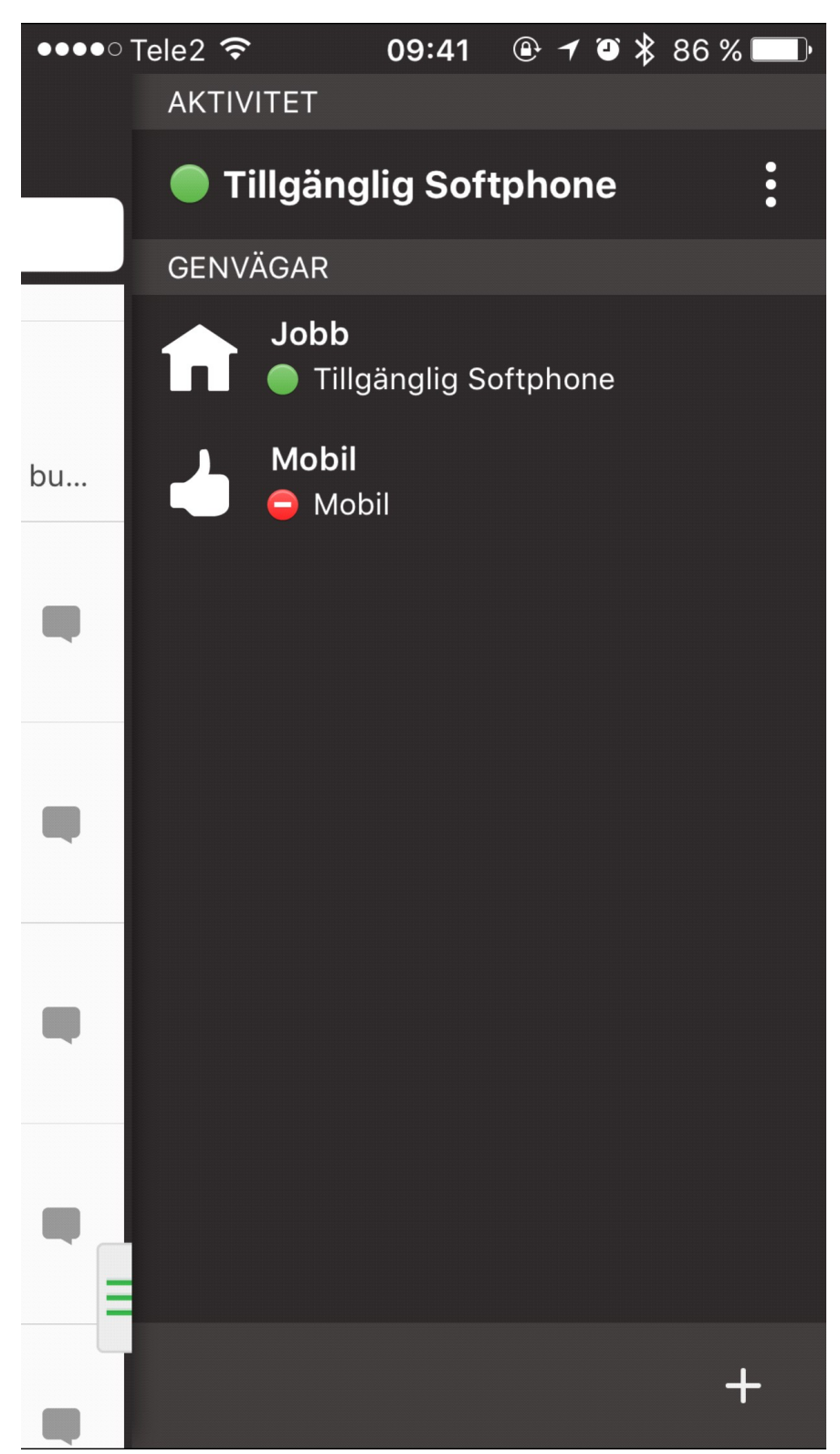

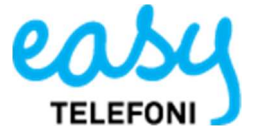

Nu har vi namngett genvägen till **Sammanträde** och aktiviteten ska vara **Möte**, den ska gälla i **1 timme** from man aktiverar den. Efter en timma då kommer hänvisningen slå om till er standardhänvisning som vanligtvis är **tillgänglig** Klicka på bocken längst upp till höger för att spara.

| ●●●●○ Tele2 🗢                          | 09:42 🕒     | ≁ थ 🖇 86 % 💷 • |
|----------------------------------------|-------------|----------------|
| ×                                      | Ny genväg   | ~              |
| NAMN                                   |             |                |
| Sammanträde                            |             |                |
| AKTIVITET                              |             |                |
| 😑 Möte                                 |             |                |
| VARAKTIGHET                            |             |                |
| Varaktighet                            |             | ~1 timme       |
| ~15 minute<br>~30 minute<br>~45 minute | r<br>r<br>r |                |
| ~1 timme                               |             |                |
| ~1 timme 3                             | 0 minuter   |                |
| ~2 timmar                              |             |                |
| ~4 timmar                              |             |                |
| IKON                                   |             |                |
|                                        | θ           |                |

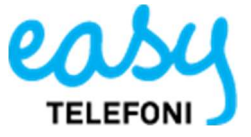

Nu kommer ni se genvägen i menyn. För att aktivera er genväg så klicka ni på den ändras er hänvisning

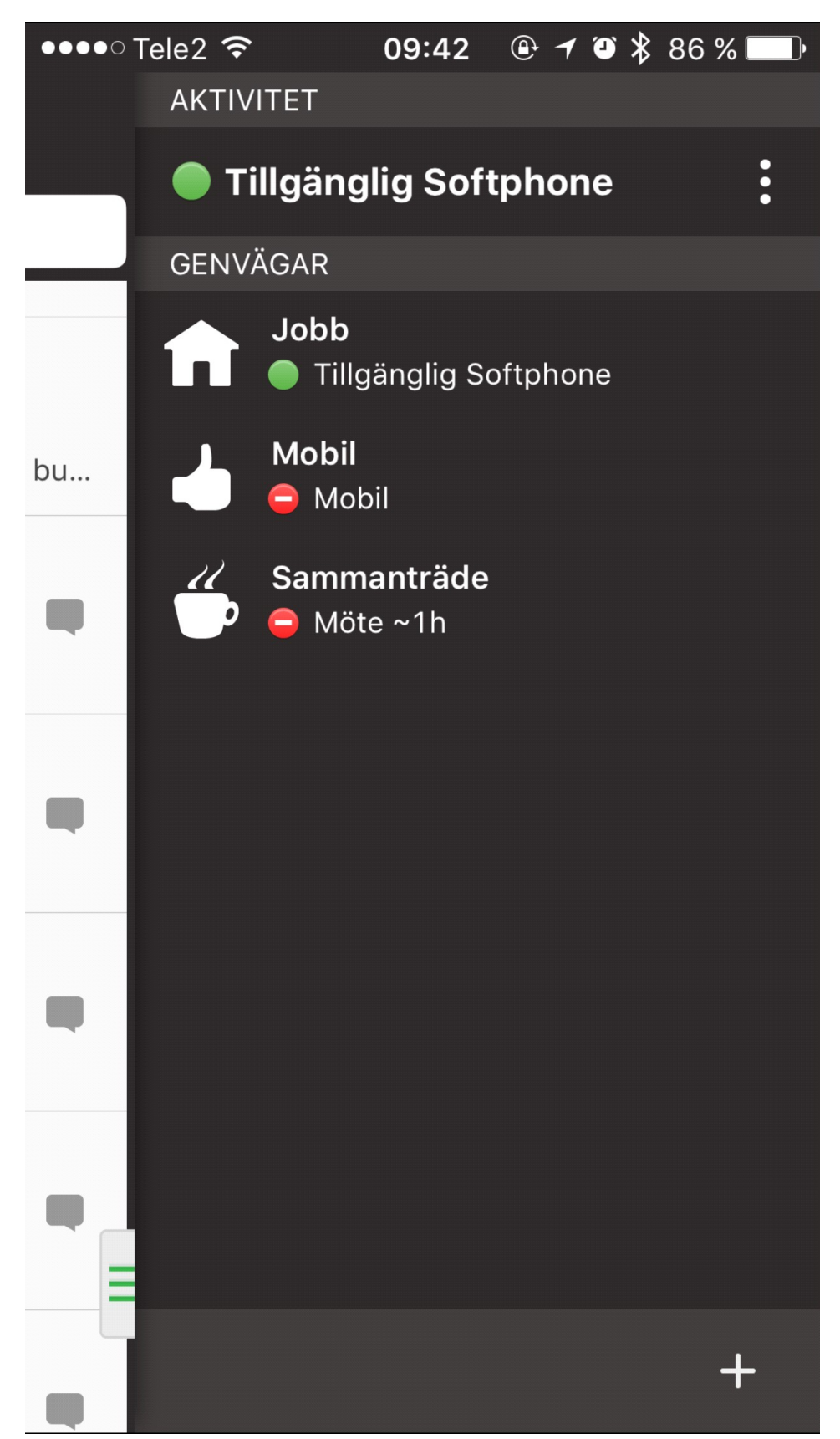